## IMAP E-Mail Postfach in Outlook einrichten unter Outlook 365 / Outlook 2016

Wenn Sie neues E-Mail-Postfach als **IMAP** konfigurieren möchten, gehen Sie bitte wie folgt vor. Bei IMAP greifen Sie über Ihre E-Mail-Programm online auf die Mails zu. Diese bleiben so lange im Posteingang, bis Sie diese in einen lokalen Ordner auf Ihrem Computer verschieben. Bitte löschen oder verschieben Sie von Zeit zu Zeit E-Mails vom IMAP Postfach in die lokalen Ordner Ihres E-Mail-Programms auf Ihrem Computer, damit der IMAP Posteingang nicht zu groß wird.

1. Gehen Sie dann auf den Reiter **DATEI** und wählen Sie dann **KONTOEINSTELLUNGEN -> KONTOEINSTELLUNGEN** aus.

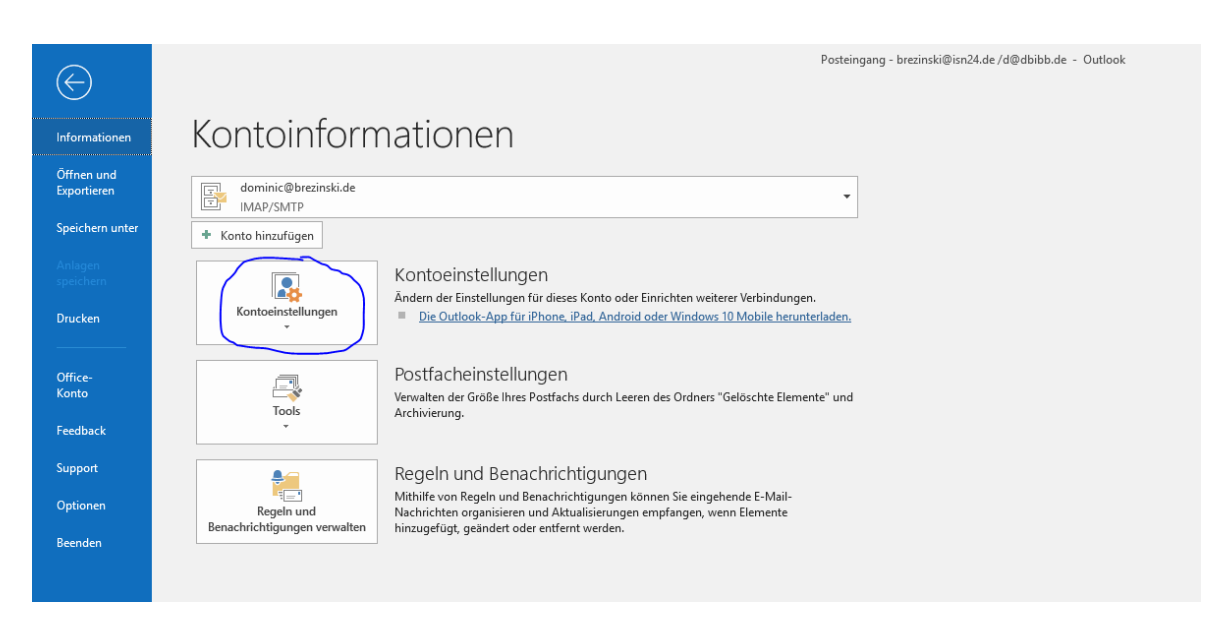

- 2. Die Kontoeinstellungen öffnen sich. Sie sehen jetzt ein oder mehrere E-Mail-Konten.
- 3. Wenn Sie z.B. Ihr neues E-Mail-Postfach für "test@brezinski.de" einrichten möchten, klicken Sie bitte auf **NEU**.

| E-Mail-Konten                                                                                                    | Sie können ein Kor                                                  | nto auswählen, um dessen                           | Finstellungen |
|----------------------------------------------------------------------------------------------------|---------------------------------------------------------------------|----------------------------------------------------|---------------|
| ändern.                                                                                                    | Sie konnen ein kon                                                  | to adjuance, an action                             | einstendingen |
| Mail Datendateien RSS-Feeds SharePoint-Listen                                                                                                    | Internetkalender                                                    | Veröffentlichte Kalender                           | Adressbüche   |
| 🚰 <u>N</u> eu 🔆 <u>R</u> eparieren 🚰 Än <u>d</u> ern 📀 Als <u>S</u> t                                                                                                    | andard festlegen                                                    | 🗙 <u>E</u> ntfernen 🔹 🖶                            |               |
| Name                                                                                                    | Тур                                                                 |                                                    |               |
| brezinski@isn24.de (saturn22.net)                                                                                                    | IMAP/SMTP (stan                                                     | dardmäßig von diesem Kor                           | nto senden)   |
| dominic.brezinski@me.com                                                                                                    | IMAP/SMTP                                                           |                                                    |               |
|                                                                                                    |                                                                     |                                                    |               |
| dominic@brezinski.de web2p5 POP3 mars22.net                                                                                                    | POP/SMTP                                                            |                                                    |               |
| dominic@brezinski.de web2p5 POP3 mars22.net                                                                                                    | POP/SMTP                                                            |                                                    |               |
| dominic@brezinski.de web2p5 POP3 mars22.net                                                                                                    | POP/SMTP                                                            |                                                    |               |
| dominic@brezinski.de web2p5 POP3 mars22.net                                                                                                    | POP/SMTP                                                            |                                                    |               |
| dominic@brezinski.de web2p5 POP3 mars22.net                                                                                                    | POP/SMTP                                                            |                                                    |               |
| dominic@brezinski.de web2p5 POP3 mars22.net                                                                                                    | POP/SMTP                                                            |                                                    |               |
| dominic@brezinski.de web2p5 POP3 mars22.net                                                                                                    | POP/SMTP                                                            |                                                    |               |
| dominic@brezinski.de web2p5 POP3 mars22.net<br>mausgewählten Konto werden neue Nachrichten an                                                                                       | POP/SMTP<br>den folgenden Spe                                       | richerort übermittelt:                             |               |
| dominic@brezinski.de web2p5 POP3 mars22.net<br>m ausgewählten Konto werden neue Nachrichten an<br>Qrdner wechseln test@sternberg.de.com\Posteing                                    | POP/SMTP<br>den folgenden Spe<br>rang                               | eicherort übermittelt:                             |               |
| dominic@brezinski.de web2p5 POP3 mars22.net<br>om ausgewählten Konto werden neue Nachrichten an<br>Qrdner wechseln test@sternberg.de.com\Posteing<br>in Datendatei "C\Users\domin\  | POP/SMTP<br>den folgenden Spe<br>ang<br>Outlook-Dateien\t           | sicherort übermittelt:<br>est@sternberg.de.com.pst |               |
| dominic@brezinski.de web2p5 POP3 mars22.net<br>om ausgewählten Konto werden neue Nachrichten an<br>Ordner wechseln<br>in Datendatei 'C:\Users\domin\1                               | POP/SMTP<br>den folgenden Spe<br>lang<br>.Qutlook-Dateien\t         | richerort übermittelt:<br>est@sternberg.de.com.pst |               |
| dominic@brezinski.de web2p5 POP3 mars22.net<br>om ausgewählten Konto werden neue Nachrichten an<br>Qrdner wechseln test@sternberg.de.com\Posteing<br>in Datendatei "C\Users\domin\\ | POP/SMTP<br>den folgenden Spe<br><b>rang</b><br>.Outlook-Dateien\tr | icherort übermittelt:<br>est@sternberg.de.com.pst* |               |

4. Geben Sie im nächsten Fenster Ihre E-Mail-Adresse ein und klicken Sie auf **ERWEITERTE OPTIONEN** und setzen Sie das Häkchen, dass Sie das **Konto manuell einrichten** möchten.

## Klicken Sie dann auf VERBINDEN.

|        | or Outlook            |  |
|--------|-----------------------|--|
| test@b | rezinski.de           |  |
|        | Erweiterte Optionen 🔺 |  |
|        |                       |  |

5. Wählen Sie im nächsten Schritt IMAP aus.

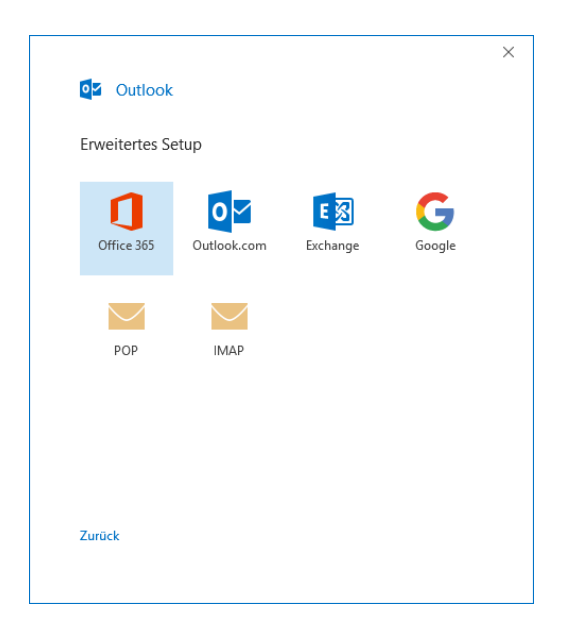

6. Geben Sie jetzt Ihr E-Mail-Passwort ein und klicken Sie auf VERBINDEN.

| IMAP-Kontoeinstellungen |              |
|-------------------------|--------------|
| test@brezinski.de       | (Nicht Sie?) |
| Kennwort                |              |
| *****                   | 6            |
|                         |              |
|                         |              |
|                         |              |
|                         |              |
|                         |              |
|                         |              |
|                         |              |
|                         |              |
|                         |              |
| Zurück                  | Verbinden    |
|                         | verbilituett |

7. Wenn alles geklappt hat, sehen Sie den folgenden Dialog. Klicken Sie hier bitte auf VORGANG ABGESCHLOSSEN.

| IMAP         test@brezinski.de             Veitere E-Mail-Adresse hinzufügen             Enweiterte Optionen *         Ich möchte mein Konto manuell einrichten | ROHLO C   | errolareich hinzulaetulat                                           |
|----------------------------------------------------------------------------------------------------|-----------|---------------------------------------------------------------------|
| Veitere E-Mail-Adresse hinzufügen<br>Weiter<br>Erweiterte Optionen ∧<br>✓ Ich möchte mein Konto manuell einrichten                                              | $\sim$    | IMAP<br>test@brezinski.de                                           |
| Veitere E-Mail-Adresse hinzufügen<br>Weiter<br>Erweiterte Optionen A<br>V Ich möchte mein Konto manuell einrichten                                              |           |                                                                     |
| Veitere E-Mail-Adresse hinzufügen<br>Erweiterte Optionen A<br>Ich möchte mein Konto manuell einrichten                                                          |           |                                                                     |
| Erweiterte Optionen A                                                                                                    | Weitere E | -Mail-Adresse hinzufügen                                            |
| Erweiterte Optionen 🔺 🗹 Ich möchte mein Konto manuell einrichten                                                                                                |           | Weiter                                                              |
| $\checkmark$ Ich möchte mein Konto manuell einrichten                                                                                                    |           | Erweiterte Optionen 🔺                                               |
|                                                                                                    |           | 🗹 Ich möchte mein Konto manuell einrichten                          |
|                                                                                                    |           |                                                                     |
|                                                                                                    |           |                                                                     |
|                                                                                                    |           | Erweiterte Optionen 🔺<br>🗹 Ich möchte mein Konto manuell einrichten |

- 8. Wählen Sie jetzt aus der Liste das E-Mail-Konto aus, z.B. <u>test@brezinski.de</u> und klicken Sie auf **REPARIEREN**.
- 9. Wählen Sie im Dialogfenster MANUELLE KONFIGURATION ODER ZUSÄTZLICHE SERVERTYPEN aus und klicken Sie auf WEITER.

| E-Mail-Konto                 |                             |  |
|------------------------------|-----------------------------|--|
| Ihr Name:                    | test@brezinski.de           |  |
|                              | Beispiel: Heike Molnar      |  |
| E-Mail-Adresse:              | test@brezinski.de           |  |
|                              | Beispiel: heike@contoso.com |  |
| Kennwort:                    | ********                    |  |
| Kennwort erneut eingeben:    | ******                      |  |
| ) Manuelle Konfiguration ode | zusätzliche Servertypen     |  |

10. Im Feld IHR NAME steht Ihre E-Mail-Adresse. Tragen Sie hier ggf. Ihren Vor- und Nachnamen ein. Dieser Name wird dem Empfänger als Absender der E-Mail angezeigt. Prüfen Sie jetzt ob als Posteingangsserver und Postausgangsserver jeweils mail.saturn22.net eingetragen sind. Als Benutzername muss Ihre E-Mail-Adresse eingetragen sein, hier also z.B. test@brezinski.de. Klicken Sie dann auf WEITERE EINSTELLUNGEN.

| POP- und IMAP-Kontoein                               | stellungen                           | د<br>چار                                                                                                    |
|------------------------------------------------------|--------------------------------------|----------------------------------------------------------------------------------------------------|
| Geben Sie die E-Mail-Serv                            | vereinstellungen für Ihr Konto e     | in.                                                                                                    |
| Benutzerinformationen                                |                                      | Kontoeinstellungen testen                                                                                      |
| Ihr Name:                                            | Dominic Brezinski                    | Wir empfehlen Ihnen, das Konto zu testen, damit                                                                |
| E-Mail-Adresse:                                      | test@brezinski.de                    | sichergestellt ist, dass alle Eintrage richtig sind.                                                           |
| Serverinformationen                                  |                                      | Kaste sinckellungen testen                                                                                     |
| Kontotyp:                                            | IMAP 🗸                               | Kontoenstenungen testen                                                                                        |
| Posteingangsserver:                                  | mail.saturn22.net                    | <ul> <li>Kontoeinstellungen durch Klicken auf "Weiter"<br/>automatisch testen</li> </ul>                       |
| Postausgangsserver (SMTP):                           | mail.saturn22.net                    |                                                                                                    |
| Anmeldeinformationen                                 |                                      |                                                                                                    |
| Benutzername:                                        | test@brezinski.de                    | E Mallin Officiant days and                                                                                    |
| Kennwort:                                            | ******                               | E-Mail im Offlinemodus: Alle                                                                                   |
|                                                      | ennwort speichern                    | The second second second second second second second second second second second second second second second s |
| Anmeldung mithilfe der g<br>Kennwortauthentifizierur | jesicherten<br>ng (SPA) erforderlich | Weitere Einstellungen                                                                                          |
|                                                      |                                      | 7. wild Walter & Alderschan Mile                                                                               |

11. Im Reiter POSTAUSGANGSSERVER haken Sie bitte an, dass der SMTP Server eine Authenfizierung erfordert, bevor Mails versenden kann. Es sind die gleichen Einstellungen wie für den Posteingangsserver.

|         | Postausgangsserv    | er Erweitert                          |
|---------|---------------------|---------------------------------------|
| Der Pou | taurgangssenver /SI | MTP) erfordert Authentifizierung      |
| Gle     | che Einstellungen v | vie für Posteingangsserver verwenden  |
| () Anr  | nelden mit          |                                       |
| Ber     | utzername:          |                                       |
| Ker     | inwort:             |                                       |
|         | Ker                 | nnwort speichern                      |
|         | Gesicherte Kennwor  | tauthentifizierung (SPA) erforderlich |
| ⊖ Vor   | dem Senden hei Po   | steingengssenver enmelden             |
| 0.00    | dem senden berro.   | stenigangsseiver anmerden             |
|         |                     |                                       |
|         |                     |                                       |
|         |                     |                                       |
|         |                     |                                       |
|         |                     |                                       |
|         |                     |                                       |
|         |                     |                                       |

12. Unter **ERWEITERT** prüfen Sie bitte, ob für den **Posteingangsserver (IMAP)** der **Port 993** (nicht Port 995 – der funktioniert nur für POP3) eingetragen ist und ob angehakt ist, dass der Server eine **verschlüsselte Verbindung (SSL/TLS)** benötigt. Der **Postausgangsserver (SMTP)** benötigt ebenfalls eine **verschlüsselte Verbindung** über den **Port 465**. Sollte der Port 465 nicht funktionieren, verwenden Sie bitte den **alternativen Port 587.** 

| IMAP-Konto     | einstellungen                         |                                       |          |
|----------------|---------------------------------------|---------------------------------------|----------|
| info@isn24.de  |                                       |                                       |          |
| Eingehende E-N | /lail 🔺                               |                                       |          |
| Benutzerr      | name test@bre                         | zinski.de                             |          |
| Kennworf       | *******                               | ł                                     | 0        |
|                | ✓ Kenny                               | vort speichern                        |          |
| Server         | mail.saturn22.net                     |                                       | Port 993 |
| Verschlüs      | selungsmethode                        | SSL/TLS -                             | ·        |
| Anme<br>Kennv  | dung mithilfe de<br>ortauthentifizier | r gesicherten<br>ung (SPA) erforderli | ch       |
| Ausgehende E-  | Mail 🗸                                |                                       |          |
|                |                                       |                                       |          |
|                |                                       |                                       |          |
|                |                                       |                                       |          |
|                |                                       |                                       |          |
|                |                                       |                                       |          |
|                |                                       |                                       |          |

13. Klicken Sie jetzt auf **OK** und dann im nächsten Fenster auf **WEITER**. Outlook versucht jetzt, sich am Mailserver anzumelden und eine Testmail zu versenden. Wenn alles geklappt hat, sehen Sie den nachfolgenden Dialog.

| le Tests wu<br>rtzufahren | rden erfo  | olgreich ausgeführt. Klicken S | ie auf "Schließen" um | Anhalter  |
|---------------------------|------------|--------------------------------|-----------------------|-----------|
|                           |            |                                |                       | Schließer |
| Aufgaben                  | Fehler     |                                |                       |           |
| Aufgaben                  |            |                                | Status                |           |
| 🗸 Bei Pos                 | teingang   | gsserver anmelden (POP3)       | Erledigt              |           |
| Testnad                   | chricht se | nden                           | Erledigt              |           |

- 14. Klicken Sie jetzt auf SCHLIESSEN und dann auf FERTIGSTELLEN und dann auf SCHLIESSEN.
- 15. Sie sehen jetzt links in der Liste Ihr neues E-Mail-Postfachs.

Die Schritte können bei älteren Outlook Versionen geringfügig anders sein. Es kann sein, dass Sie dort über **ÄNDERN**, statt über **REPARIEREN** die Mailservereinstellungen ändern können.

Optionale Schritte, wenn Sie von mars22.net auf saturn22.net umziehen:

- 16. Gehen Sie jetzt in den Posteingang oder einen Ordner des alten E-Mail-Postfachs und markieren Sie eine oder mehrere E-Mails und ziehen Sie diese mit Drag & Drop in den gewünschten Ordner Ihres neuen Postfachs.
- 17. Prüfen Sie bitte 2-3 Tage nach der Umstellung, ob im alten Postfach noch E-Mails ankommen. Wenn Sie alle E-Mails aus Ihrem alten Postfach ins neue Postfach verschoben haben, können

Sie das alte Postfach in Outlook löschen (DATEI -> KONTOEINSTELLUNEN -> KONTOEINSTELLUNGEN -> Postfach auswählen und dann ENTFERNEN klicken.)